# Mobile App Quick Start Guide

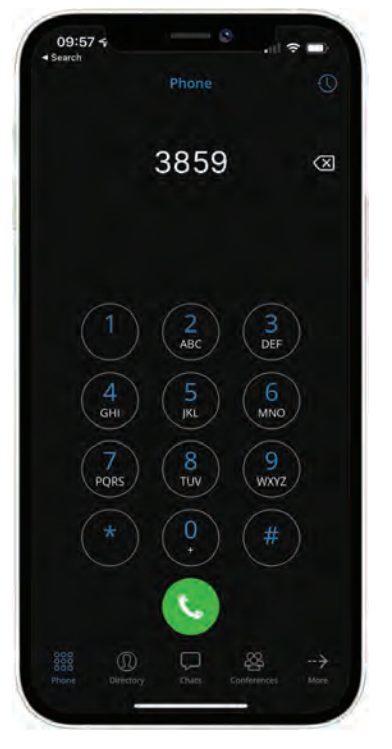

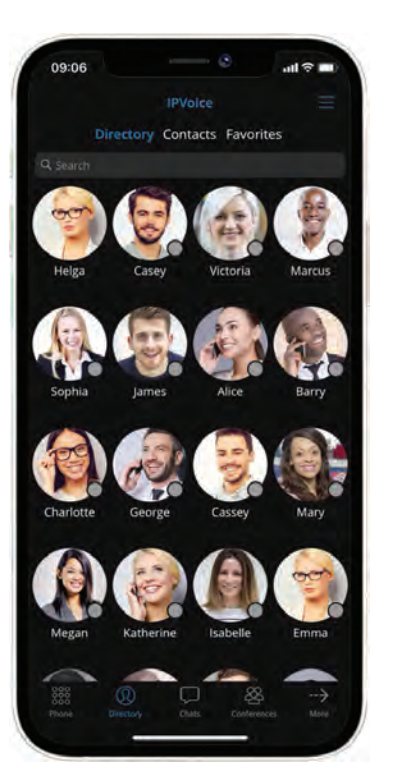

## **About IPVoice Mobile App**

The IPVoice Mobile app allows users to usesmartphones as an extension of their work phone, including call recording, call history and call forwarding / wai ng.

# **Opera ng System Requirements**

IPVoice Mobile app is available for iOS and Android smartphones. For iPhone visit the App Store (h ps://www.apple.com/uk/ios/app-store); for Android visit Google Play Store (h ps://play.google.com/store) and search for '**IPVoice**.

# **IPVoice Naviga on Bar**

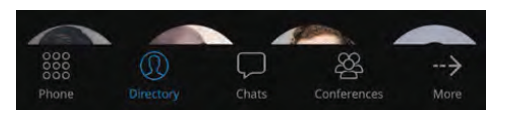

09:21

1011

Uncategorized

The main CallSwitch Communicator naviga on bar shows the key applica on features:

- \* Dialpad placing calls
- \* Contacts main contact list
- \* Conferences place a conference call with any of your contacts
- \* Dashboard check call stats and other addi onal informa on

# Dialpad

#### Place a Call

Open the Dialpad in the Naviga on Bar and dial the desired number.

#### See Recent Calls

Press 'Recent' to access recent incoming and outgoing calls. Transfer a Call

- 1. Whilst in an ac ve call, press the 'Transfer' call control bu on.
- 2. Press **'Select Contact'** to choose a local extension, or type the number for an external party.
- 3. Once the contact is selected or number is typed in, press 'Direct' to instantly send the call to that des na on, or 'A ended' to announce the call.
- 4. Once ready to transfer the call to the other party, press 'Complete'.

## Contacts

## **Contact Quick Links**

Quick links appear on the top of the Contacts' window and enable you to quickly move between the 'Directory', 'Contacts' and 'Favorites'.

#### Contacts List

Within the Contacts list, tabs are used to display Contacts you have imported from email or contact management tools. Click a contact to access the contact's details, '**Call**', '**Email**' or add to '**Favorites**'.

## Conferences

### Place a Conference Call

- Click Create conference Groups + to create Conference Groups.
- Access your saved Conference groups list to place conference calls.

## Dashboard

The Dashboard is an easy way for Users to visualise daily call stats and other informa on related to their profile defini ons.